# Hvordan får du AdWords til at arbejde for dig?

Joel Hyrland

### Værdifulde AdWords "Værktøjer"

- Konverteringsoptimering (CPA Bud)
- Udvidet CPC
- Delt Samling
- DSA (Dynamiske Søgningsannoncer)
- AdWords Editor
- Automatisering (Regler)

### Budstrategier

#### Konverteringsoptimering (CPA Bud) og Udvidet CPC (eCPC)

### Konverteringsoptimering (CPA Bud)

#### Hvad er CPA Bud?

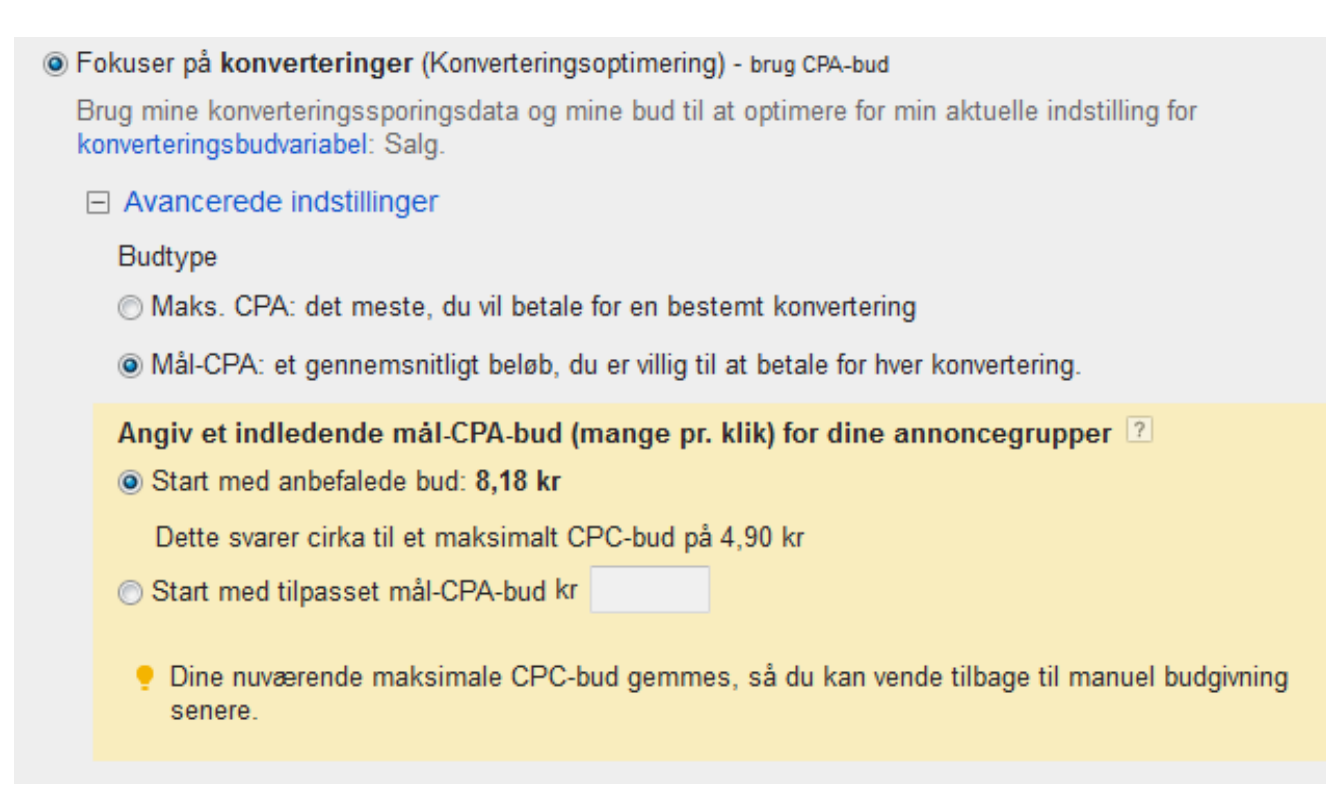

## Udvidet CPC (eCPC)

#### Hvad er eCPC?

- Fokuser på klik brug maksimale CPC-bud
  - I Jeg indstiller manuelt mine bud for klik
  - O AdWords indstiller mine bud for at maksimere klikkene inden for mit målbudget
  - Aktivér Udvidet CPC ?

Brug mine konverteringssporingsdata og mine bud til at optimere for min aktuelle indstilling for konverteringsbudvariabel: Salg.

### CPA kontra eCPC

#### **CPA Bud (Konverteringsoptimering)**

- Større sandsynlighed for at ramme dit ønskede mål.
- Behøver ingen Maks. CPC!

#### eCPC (Udvidet CPC)

- Behøver Maks. CPC og kan kun byde op til 30% over.
- Giver dig større kontrol!

## **Brug Budstrategier**

### Test Konverteringsoptimering eller Udvidet CPC

- Log ind på din AdWords konto
- Vælg den kampagne du vil teste det på
- Klik på fanen "Indstillinger"
- Klik på "Rediger" ud for "Budstrategi"
- Vælg "Aktivér Udvidet CPC" eller "Fokuser på konverteringer"

# **Delt Samling**

Delt Budget

# Delt Samling > Delt Budget

### **Delt Budget**

- Når du ikke har ubegrænset budget!
- Når flere kampagner godt må kæmpe om det samme budget.
- Tilføj til flere kampagner (evt. alle på én gang)
- Ikke på vigtige kampagner med høj ROAS (f.eks. brand/firmamålrettet kampagne)

## Delt Samling > Delt Budget

#### Delt samling > Budgetter > Shared

Budget: 10.000,00 kr pr. dag Rediger Leveringsmetode: Accelereret Rediger

Alle undtagen slettede 👻

Filter 👻 Kolonner 👻

Vælg de kampagner, hvis budgetter vil blive erstattet af dette nye, fælles budget.

| Søg efter navn                                             | م                                |                                       |                                |
|------------------------------------------------------------|----------------------------------|---------------------------------------|--------------------------------|
| Kampagner: 141                                             | Eksisterende budgetter »         | Valgte kampagner: 2                   | Eksisterende budgetter         |
| ● (P) - Reservdelar - Damm<br>sugare                       | Shared »<br>10.000,00 kr pr. dag | « • (P) - Reservdelar -<br>Dammsugare | Shared<br>10.000,00 kr pr. dag |
| ● (P) - Reservdelar - Diskm<br>askin                       | Shared »<br>10.000,00 kr pr. dag | ≪ ●(P) - Reservdelar -<br>Diskmaskin  | Shared<br>10.000,00 kr pr. dag |
| <ul> <li>(P) - Reservdelar - Kaffeb<br/>ryggare</li> </ul> | Shared »<br>10.000,00 kr pr. dag |                                       |                                |
| <ul> <li>(P) - Reservdelar - Köks<br/>maskin</li> </ul>    | Shared »<br>10.000,00 kr pr. dag |                                       |                                |
| • (P) - Reservdelar - Kyl &                                | Shared »                         | Samlet antal eksisterende b           | udgetter: 0,00 kr og 1 fælles  |
| Gem Annuller                                               |                                  |                                       |                                |

## Delt Samling > Delt Budget

### Sådan tilføjer du et Delt Budget

- 1. Log ind på AdWords
- 2. Klik på "Delt samling" i venstre menu
- 3. Klik på "*Budgetter*"
- 4. Klik på den røde "+BUDGET" knap
- 5. Følg anvisningerne fra Google

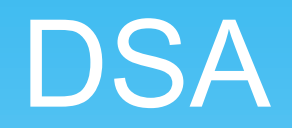

#### Dynamiske Søgningsannoncer

#### Hvad er DSA?

- Viser automatisk annoncer ud fra din hjemmesides indhold
- Genererer delvist din annonce (overskrift + url)
- Især brugbart ved store hjemmesider og webshops

| Vælg kampagneindstillinger                         | Opret en annoncegruppe |                                                                                                    |  |  |
|----------------------------------------------------|------------------------|----------------------------------------------------------------------------------------------------|--|--|
| Type: Kun søgenetværk – Dynamiske søgningsannoncer |                        |                                                                                                    |  |  |
| Kampagnenavn                                       | Kampagne nr. 1         |                                                                                                    |  |  |
| Туре 🤉                                             | 🔄 Kun søgenetværk 👻    | <ul> <li>Standard - Søgeordsmålrettede tekstannoncer, der vises på Google-søgeresultater ?</li> <li>Alle funktioner - Alle de funktioner og valgmuligheder, der er til rådighed for Søgenetværket ?</li> </ul> |  |  |
|                                                    |                        | Annoncer med produktinformation - Annoncer, der promoverer din produktbeholdning fra<br>Google Merchant Center ?                                                                                               |  |  |
|                                                    |                        | Oynamiske søgningsannoncer - Annoncer målrettet ud fra indholdet på dit website ?                                                                                                    |  |  |
|                                                    |                        | Få flere oplysninger om kampagnetyper                                                                                                    |  |  |

#### Med DSA kan du..

- Effektivt og hurtigt få flere målrettede besøg
- Finde nye profitable søgeord
- Få idéer til nye kampagner og annoncegrupper
- Finde negative søgeord

### **DSA** Tips

- Opsæt f.eks. målrettet url'er!
- Prioriter altid manuelle kampagner over DSA!
- Ekskluder sider fra start og løbende
- Tilføj løbende negative søgeord via Søgeudtryk
- Udbyg med nye annoncegrupper via Søgeudtryk

### Sådan opretter du en DSA Kampagne

- 1. Log ind på AdWords
- 2. Klik på den røde "+KAMPAGNE" knap
- 3. Vælg "Kun Søgenetværk"
- 4. Vælg "Dynamiske Søgningsannoncer"
- 5. Følg Kampagneoprettelse processen
- 6. Tilføj dit domæne
- 7. Opret en Dynamisk annonce
- 8. Vent i 2-3 dage.

### AdWords Editor

### **Hvad er AdWords Editor?**

| <u>Filer</u> Rediger Konto Data Værktøjer [Funktioner]                                                                                                    | Hiælp                                                                                                    | 10.4.1                                                                                                    |
|----------------------------------------------------------------------------------------------------|----------------------------------------------------------------------------------------------------|----------------------------------------------------------------------------------------------------|
| Hent seneste ændringer 🧹 Kontrollér ændri                                                                                                    | ger 🛛<br>Send ændringer 🔍 Viser statistik for: 05-05-2014 - 11-05-2014 -                                                                                                    | Google                                                                                                    |
| temashop.dk [953-161-2482] -                                                                                                    | Vis: Alle   Søg på denne konto                                                                                                    | Avanceret søgning                                                                                                    |
| Itemashop.dk       Itemashop.dk         Image: Display - Kostumer         Image: Display - Kostumer         Image: Display - Kostumer         Image: Display - Kostumer         Image: Display - Kostumer         Image: Display - Kostumer         Image: Display - Kostumer         Image: Display - Kostumer         Image: Display - Kostumer         Image: Display - Kostumer         Image: Display - Kostumer         Image: Display - Kostumer - Display         Image: Display - Fastelavn         Image: Display - Fastelavn | ger       Seid ændninger       Viser statistik köl: OD-001-2014*         Vis:       Alle       Sæg på denne konto         Søgeord       Annoncer       Annoncegrupper       Målretning       Udvidelser         Adresseudvidelser       Undersidelinks       Viser statistik köl: OD-001-2014*       Kampagner         Adresseudvidelser       Undersidelinks       Fortryd valgte ændringer         Adresseudvidelser       Undersidelinks       Fortryd valgte ændringer         Adresseudvidelser       Undersidelinks       Einktekst         PRG Kost       Kampagneniveau       Kvalificeret       Kostumer til Børn         PRG Kost       Kampagneniveau       Kvalificeret       Kostumer til Nænd         PRG Kost       Kampagneniveau       Kvalificeret       Kostumer til Hunde         PRG Kost       Kampagneniveau       Kvalificeret       Kostumer til Hunde         PRG Kost       Kampagneniveau       Kvalificeret       Tema Kostumer         PRG Kost       Kampagneniveau       Kvalificeret       Kostumer til Hunde         PRG Kost       Kampagneniveau       Kvalificeret       Kostumer til Hunde         PRG Kost       Kampagneniveau       Kvalificeret       Tema Kostumer         PRG Kost       Kampagneniveau | Avanceret søgning         Destinationswe E         http://www.ter         http://www.ter         h |
| P or snopping P or snopping P or snopping P or snopping                                                                                                    | Alle     Alle       Eretat taket     Tilfräi taket       /     III       /     III       /     III       /     III       /     III       /     III       /     III       /     III       /     III       /     III       /     III       /     III       /     III       /     III                                                                                                    | • ing • · · · · · · · · · · · · · · · · · ·                                                                                                    |

# Automatisering (Regler)

#### Hvad er Regler?

| Opret regel: Rediger    | dagligt budget                                                                                                   |  |
|-------------------------|----------------------------------------------------------------------------------------------------|--|
| Anvend på ?             | Alle aktiverede kampagner 💌                                                                                      |  |
| Automatisk handling     | Hæv det daglige budget ▼ 100 kr ▼ Maks. budget ? kr 500                                                          |  |
| Krav ?                  | Mistet eksponeringsandel på Søgenetværket (budget) 👻 > 👻 10 %                                                    |  |
|                         | Pris/konv. → × kr 50 ×                                                                                           |  |
|                         | + Tilføj endnu en                                                                                                |  |
| Hyppighed ?             | Dagligt → 19 → bruger data fra Samme dag → ?                                                                     |  |
| (3011401.00) 3100010111 | time<br>Bemærk, at en regel kan begynde at køre på et hvilket som helst tidspunkt inden for den time, du vælger. |  |
| Regelnavn               | Budget + Pris Konv.                                                                                              |  |
| E-mail resultater       | Kun hvis der er ændringer eller fejl 🔻                                                                           |  |
| Gem Annulle             | r                                                                                                    |  |

# Spørgsmål?